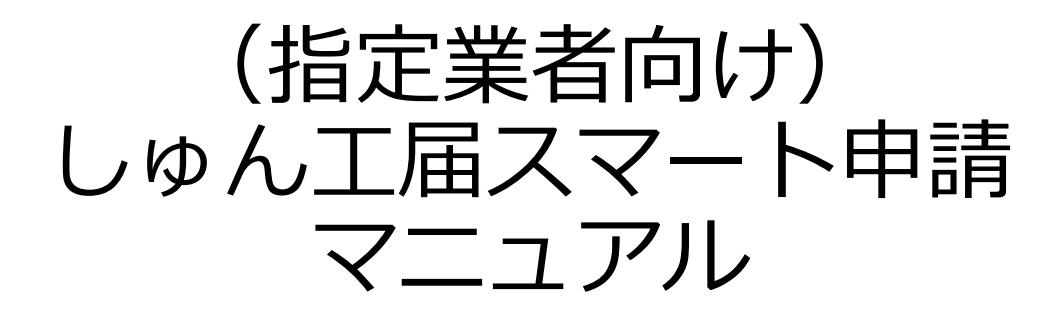

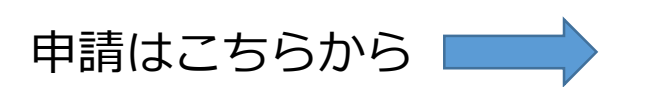

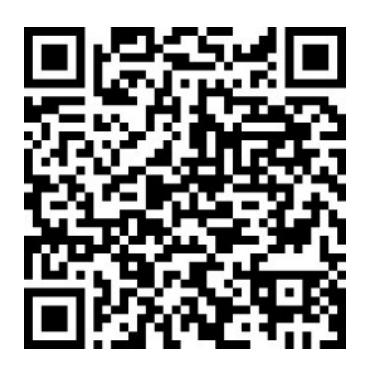

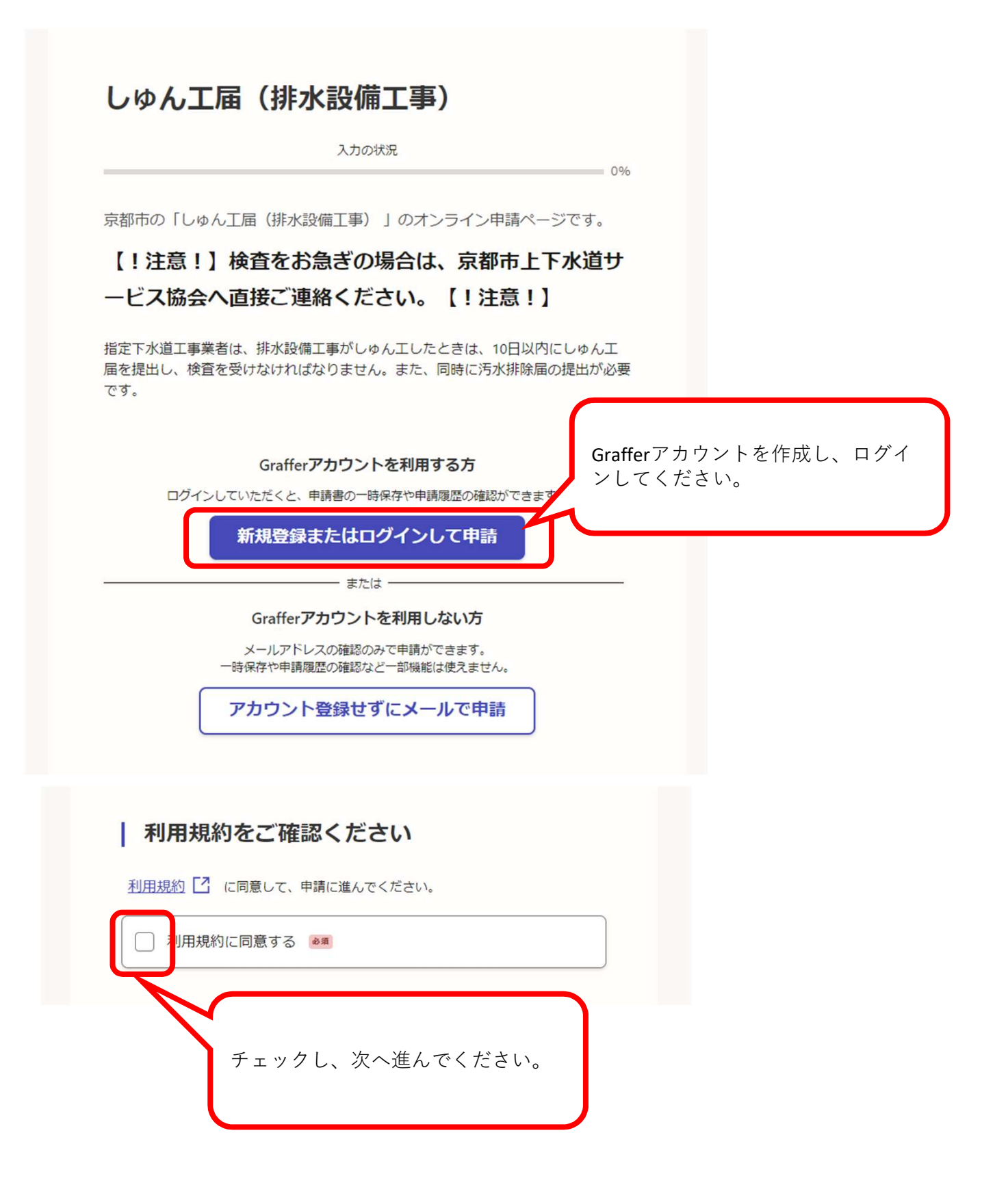

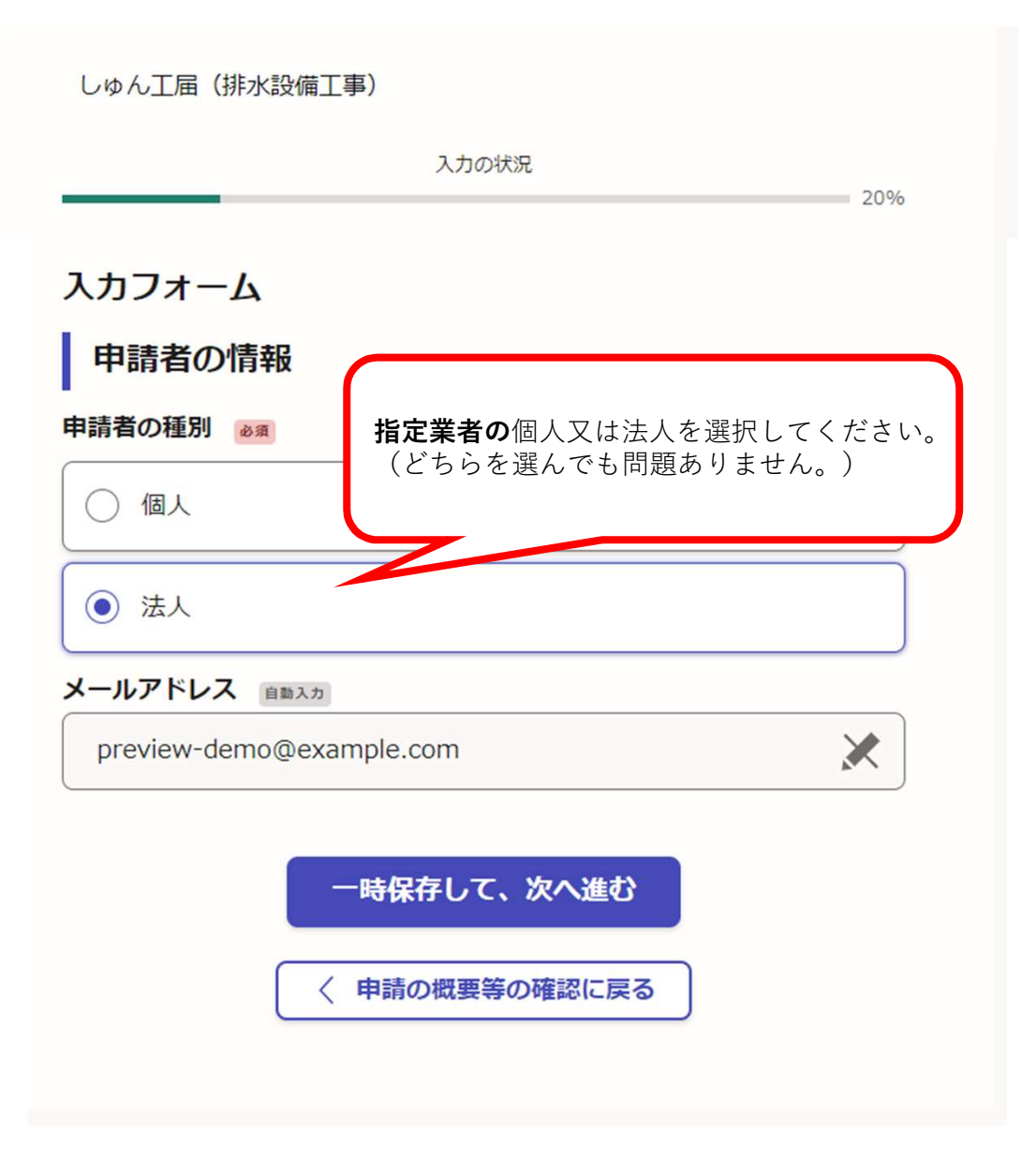

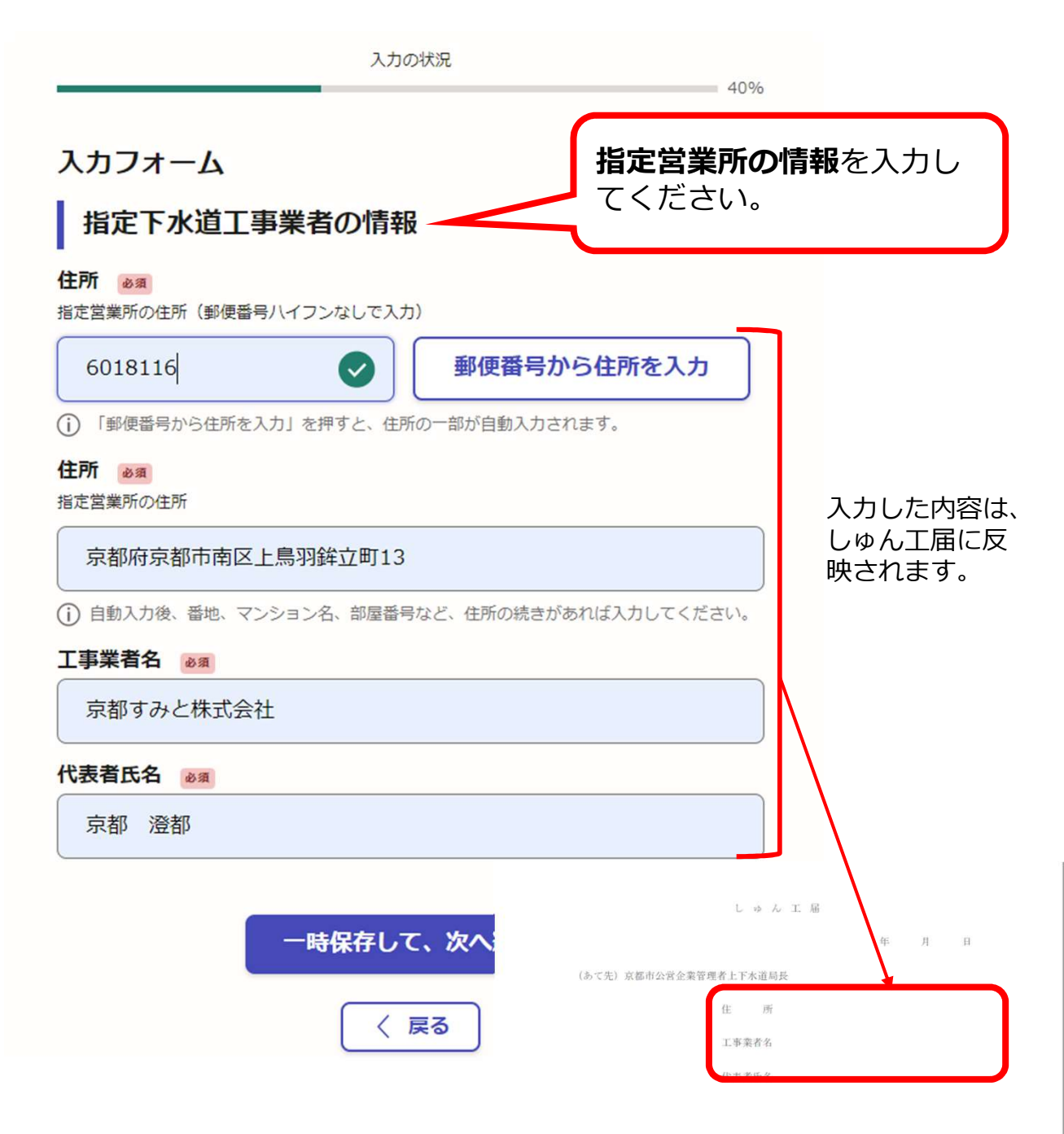

下記のとおり工事をしゅん工しましたので、届け出ます。

記

| 工事場所    |    |   |   |   |  |
|---------|----|---|---|---|--|
| 工事申請者   |    |   |   |   |  |
| 工事種別    |    |   |   |   |  |
| しゅん工年月日 | 令和 | 年 | 月 | 日 |  |

| 以下のとおり工事をしゅん工しましたので、届け出ま<br>す。<br>お客さま番号 💩<br><sup>険計区</sup> | ŧ                          |
|--------------------------------------------------------------|----------------------------|
| す。<br>お客さま番号 💩 🕫<br>検針区                                      |                            |
| <b>お客さま番号 100</b><br>検針区                                     |                            |
| 検針区                                                          |                            |
|                                                              |                            |
|                                                              |                            |
| 8 <b>A</b>                                                   |                            |
| 使用者コード                                                       | 確認由語書に記載の                  |
|                                                              | お客さま番号を入力                  |
| RØ.                                                          | してください。                    |
| 水ゼん番号                                                        |                            |
|                                                              |                            |
| (rem)                                                        |                            |
|                                                              |                            |
|                                                              |                            |
| - = 10.50                                                    |                            |
| _ <del></del>                                                |                            |
|                                                              |                            |
| 事申請者 必須                                                      |                            |
|                                                              |                            |
| 事種別。必須                                                       |                            |
|                                                              |                            |
| ▶ ゆん工日 ◎ 潮                                                   |                            |
| け出日より以前の日付でないと入力できません。                                       | Ф. Л.                      |
| 年 月 日 前                                                      | (あて先) 京都市公営企業管理者上下木道局長     |
|                                                              | 任 所<br>工事業者名               |
| 入力内容に不備があります。内容を確認してください。                                    | 代卖者氏名                      |
|                                                              |                            |
| 一時保存して、次へ進む                                                  | 下記のとおり工事をしゅん工しましたので、届け出ます。 |
|                                                              | 2                          |
| く 戻る                                                         | 工 事 場 所                    |
|                                                              |                            |
|                                                              |                            |

| ACION ED<br>ために 追加して ください。<br>フアイルを選択・・・<br>・<br>フアイルを選択・・・<br>・<br>・<br>・<br>・<br>・<br>・<br>・<br>・<br>・<br>・<br>・<br>・                      | 3                                                              |                 |
|----------------------------------------------------------------------------------------------------|----------------------------------------------------------------|-----------------|
| ● ううりんとされ ● ううけんとされ ● ううけんされつる ■ たっとの中まで追加できます ■ たきない場合や、図面が10枚を超える場合、その他の連絡事項は、備考欄にその旨を<br>送指示を受けてください。 ● 検査日の都合等、連絡事項があればこちらへ<br>入りしてください。 | <b>ん工図面</b><br>に応じて追加してください。<br>. jpg、pdfで添付してください。<br>ファイルを選択 | 図面は10件まで添付できます。 |
| <ul> <li>         ・         ・         ・</li></ul>                                                                                            |                                                                |                 |
| あと9件まで追加できます<br>きない場合や、図面が10枚を超える場合、その他の連絡事項は、備考欄にその旨を<br>皆指示を受けてください。<br>検査日の都合等、連絡事項があればこちらへ<br>入力してください。                                  |                                                                | 🕒 もう1件追加する      |
|                                                                                                    |                                                                |                 |
|                                                                                                    | 検査日の都合等、連絡事<br>入力してください。                                       | 頃があればこちらへ       |

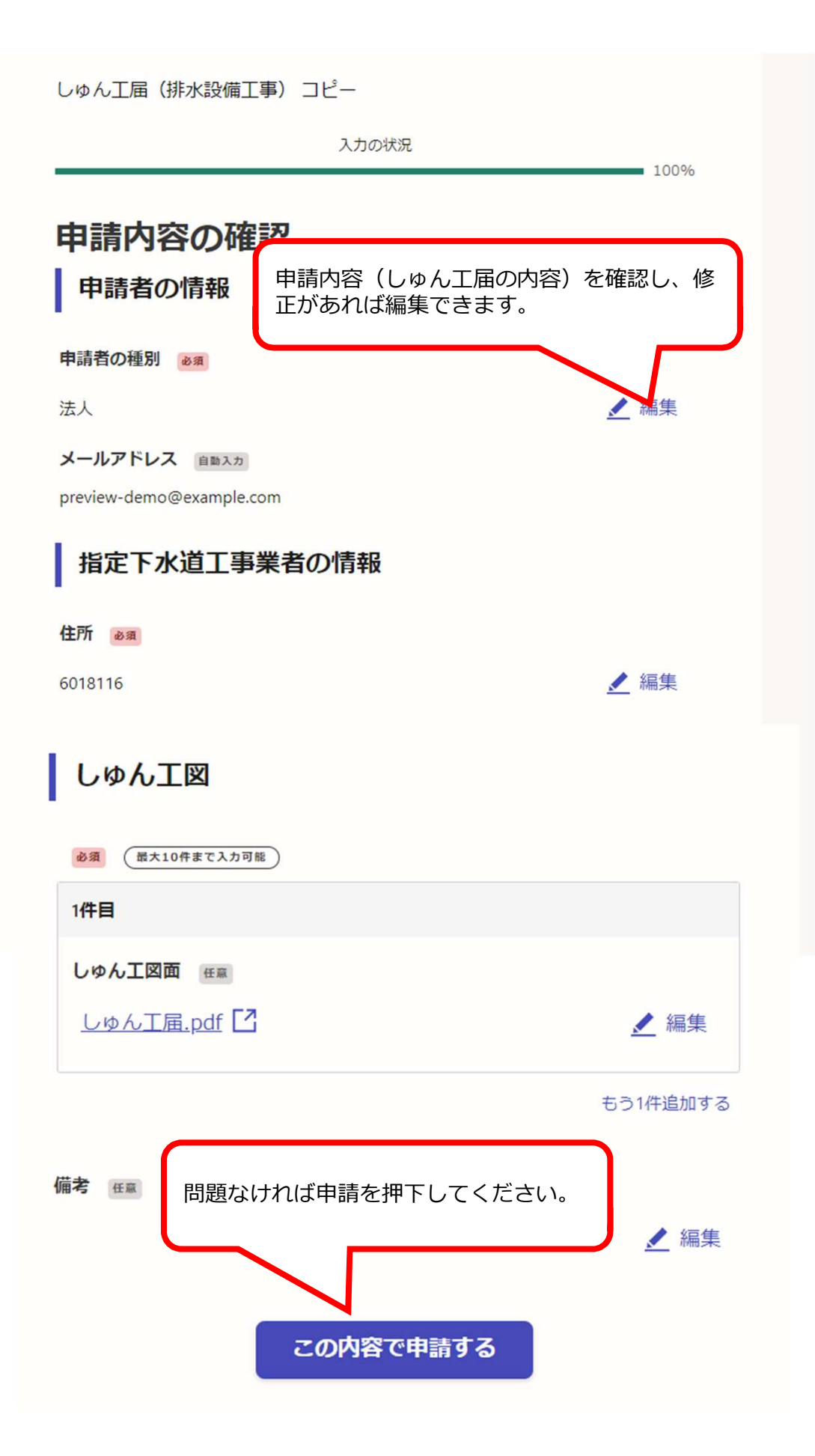

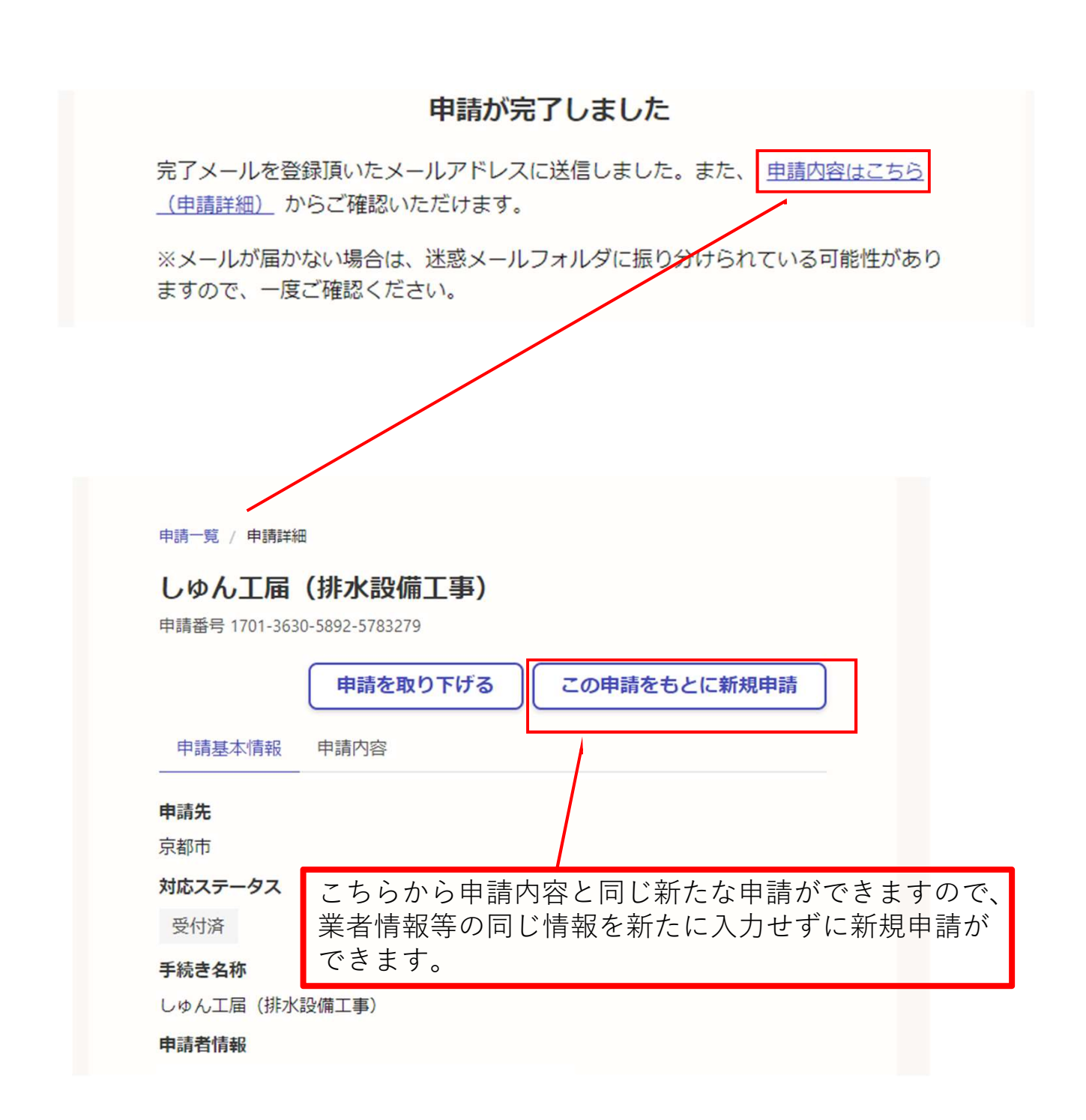

受付完了メールからでも申請内容が確認できるURLをご案内します。